## ELECCIONS COFB 2024 COM FUNCIONA EL VOT ELECTRÒNIC

- 1 Tenir el certificat digital o dni electrònic introduït al lector.
- 2 Accedir a la plataforma de vot electrònic a la web <u>https://cofb.ecomitia.org/index.php</u>
  - Escriure el NIF i després clicar al botó "Accedir"

0

| ← → ♂ t= cofb.ecomitia.org/index.php                      |                                                                                                    | lan da | • | : |
|-----------------------------------------------------------|----------------------------------------------------------------------------------------------------|--------|---|---|
| BCOMITIA                                                  |                                                                                                    |        |   |   |
| Plataforma de vot electrònic                              | COLOLIEGIDE<br>DE BARCELONA<br>Eleccions a la Junta de Govern 2024<br>Certificat<br>NEF/NE<br>Accodir<br>Pirmapiofesional Algo. August Anagories contactore<br>Pirmapiofesional Algo. August Anagories contactore<br>De independent Algo. August Anagories contactore<br>De independent Algo. August Anagories contactore<br>De independent Algo. August Anagories contactore<br>De independent Algo. August Anagories contactore<br>De independent Algo. August Anagories contactore<br>De independent Algo. August Anagories contactore<br>De independent Algo. August Anagories contactore<br>De independent Algo. August Anagories contactore<br>De independent Algo. August Algo. August Algo. |        |   |   |
| Some e Comita Avis Legal Putitica de Cocakes Venticar vol |                                                                                                    |        |   |   |

- 4 En clicar a "Accedir" ens demanarà escollir el certificat digital i posar el PIN.
- 5) Clicar en "Acceptar" quan aparegui la pantalla amb les següents dades:

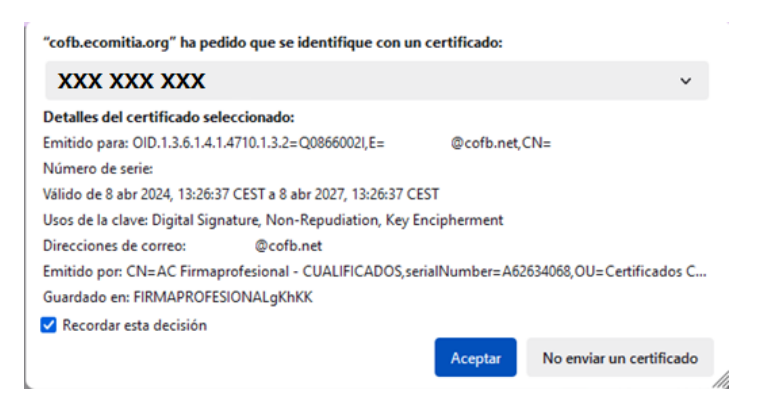

## SI INTENTEM ENTRAR FORA DE L'HORARI DE LA VOTACIÓ:

Veurem el següent missatge "L'horari de votació és de 10 del matí a 20 hores. En aquests moments no pot exercir el seu vot a través d'aquest mitjà, perquè la votació encara no ha començat o ja ha finalitzat."

| * \$7 accenter | * *                                                                                                    |      |   |   | 0 | ж  |
|----------------|----------------------------------------------------------------------------------------------------|------|---|---|---|----|
| + + 0 E ofter  | nhangininsity                                                                                                    | - 10 | ŵ | 0 | 4 | ł, |
| T FARMACTURES  | Eleccions a la Junta de Govern 2024                                                                                                    | 0    |   |   |   |    |
| St Votacions   | Obtrait de vestació de de 19 del mail a 20 hores. En aquesto momento no pot exerce el seu vel e través d'aquest mija, perqui la vetació encura no ha començal e ja ha finalizat                                                                                                    |      |   |   |   |    |
| * lotir        | These sectors<br>The Distance of Distance of |      |   |   |   |    |

6 En cas de poder realitzar la votació accedirem a una pantalla en la qual podrem escollir entre les dues candidatures o el vot en blanc. L'opció escollida es marca en vermell i després premem el botó "Confirmar selecció"

| facions | Elections COFB 2024                                                                                                    |                                                                                                    |  |
|---------|----------------------------------------------------------------------------------------------------|----------------------------------------------------------------------------------------------------|--|
| * totr  | Elecció candidatura a Junta de Govern 2024                                                                                                    | Sensonnes una de les sponne dispundos                                                                                                    |  |
|         | VOT CANDIGATURA ENRIC TEST  FEE CODES 10:00 fair fair Annue (2015)  FEE CODES 10:00 fair Annue (2015)  FEE CODES 10:00 fair Annue (2015)  CODETATIONAL (2016)  FEE CODES 10:00 fair fair (2016)  SUFFECT Lands (2014)  SUFFECT Lands (2014)  SUFFECT  SUFFECT  SUFF | VOT CARDODATURA ERNESTENTA<br>PRESENTE CONTENT DIVERSITENTA<br>NECESSITE CONTENT DIVERSITENT<br>NECESSITE CONTENT DIVERSITENT<br>NECESSITE CONTENT<br>NECESSITE CONTENT<br>NECESSITE C |  |
|         | [] Selecció realitzada                                                                                                    | ✓Calma and C                                                                                                    |  |

A la següent pantalla podrem "Finalitzar votació" o "Canviar selecció" en cas que es vulgui modificar l'opció escollida. Una vegada finalitzada la votació ja no es podrà modificar.

| - 47 accounts  | • •                                        | - 0 ×                |
|----------------|--------------------------------------------|----------------------|
| e o O E other  | nila org/index.php                         | \$( x) 01 <b>4</b> ( |
| T FORMACEUTICS | Eleccions a la Junta de Govern 2024        |                      |
| Sf Volacions   | Elections COFB 2024                        |                      |
| · Bortir       | 🔟 Selecció realizada                       |                      |
|                | Elecció candidatura a Junta de Govern 2024 |                      |
|                | VOT CANDIDATURA ENRIC TEST                 |                      |
|                |                                            |                      |

8) A l'última pantalla podrem descarregar un certificat que valida haver realitzat la votació.

| T FARMACEUTICS | Eleccions a la Junta de Govern 2024                                                                                                    |
|----------------|----------------------------------------------------------------------------------------------------|
| 7 Votaciona    | Eleccions COFB 2024                                                                                                    |
| • Bortir       | El vot ha estat emès el 09-04-2024 a les 11:21 hores.                                                                                                    |
|                | En confernar el vostre vot, espect de encriptat i dipositat a furne electrónica. Usuvos, genera un certificat en tornat pd'signat digitalment i s'hi alegeix un segol de temps. El podeu obtenir clicant el boto "Balaxe el<br>certificat". Aquest centricat només es pot bacar en aquest moment. |
|                | El certificat pdf incluu un codi de validació amb el qual podreo comprovar que el vostre vot sha emis correctament.                                                                                                    |
|                | Codi de verificació 4/0//142/t/s/70xc0000/H0-4/0+/1                                                                                                    |
|                | 2 faire a central D faire                                                                                                    |

🧿 Abans de tancar la pantalla s'ha de clicar a 🕩 🛛 Sortir 🛛 a la part esquerra per desloguejar l'usuari.

## SI JA HAS VOTAT I TORNES A ENTRAR A LA WEB:

Si es torna a accedir a la web <u>https://cofb.ecomitia.org/index.php</u> sortirà l'opció de "Votacions realitzades", on podrem descarregar el certificat que valida haver fet la votació, en cas necessari.

| · Q allenta    | - × +                               | - 0 X       |
|----------------|-------------------------------------|-------------|
| + + 0 % others | mila.org/ndes.org#                  | ¥(☆ ▲ 0(▲ ) |
| FARMACEUTICS   | Eleccions a la Junta de Govern 2024 |             |
|                |                                     |             |
| 97 Volations   | Votacions realizades                |             |
|                | Elections COPB 2024                 |             |
| in Sorte       |                                     |             |
|                |                                     |             |
|                |                                     |             |